# UNİSYS

# ClearPath OS 2200 IDE for Eclipse<sup>TM</sup>

## Internationalization (i18n) of OS 2200 IDE for Eclipse

ClearPath OS 2200 Release 16.0

January 2016

8205 7043-000

NO WARRANTIES OF ANY NATURE ARE EXTENDED BY THIS DOCUMENT. Any product or related information described herein is only furnished pursuant and subject to the terms and conditions of a duly executed agreement to purchase or lease equipment or to license software. The only warranties made by Unisys, if any, with respect to the products described in this document are set forth in such agreement. Unisys cannot accept any financial or other responsibility that may be the result of your use of the information in this document or software material, including direct, special, or consequential damages.

You should be very careful to ensure that the use of this information and/or software material complies with the laws, rules, and regulations of the jurisdictions with respect to which it is used.

The information contained herein is subject to change without notice. Revisions may be issued to advise of such changes and/or additions.

Notice to U.S. Government End Users: This software and any accompanying documentation are commercial items which have been developed entirely at private expense. They are delivered and licensed as commercial computer software and commercial computer software documentation within the meaning of the applicable acquisition regulations. Use, reproduction, or disclosure by the Government is subject to the terms of Unisys' standard commercial license for the products, and where applicable, the restricted/limited rights provisions of the contract data rights clauses.

Unisys is a registered trademark of Unisys Corporation in the United States and other countries. Eclipse is a trademark of Eclipse Foundation, Inc All other brands and products referenced in this document are acknowledged to be the trademarks or registered trademarks of their respective holders.

### Contents

#### Section 1. Installing Babel Package for Eclipse IDE

| 1.1. | How to install Babel package for Eclipse IDE     |
|------|--------------------------------------------------|
| 1.2. | How to start Eclipse in English language on non- |
|      | English Locale Systems1–7                        |
| 1.3. | How to start Eclipse in Japanese language on     |
|      | systems with English Locale1–9                   |
| 1.4. | How to change the encoding technique in SciTE    |

### Section 1 Installing Babel Package for Eclipse IDE

Eclipse is a global community, and it is in everyone's interest to ensure that Eclipse is available and translated in as many locales as possible.

Babel is a set of tools to make the job of globalizing Eclipse projects easier. This document talks about the steps involved in installing the Babel package needed to adapt the Eclipse deliverables to properly run in multiple locales and to translate selected Eclipse projects into multiple different languages (for example, Japanese).

#### **1.1. How to install Babel package for Eclipse IDE**

Perform the following steps to install the Babel package for Eclipse IDE:

1. From the Help menu, select **Install New Software**.

The **Install** window opens.

2. Click **Available Software Sites** as shown in the following image.

| 0                                                                    | Install                                                 | - 🗆 🗙  |
|----------------------------------------------------------------------|---------------------------------------------------------|--------|
| Available Software<br>Select a site or enter the location of a site. |                                                         |        |
| Work with: type or select a site                                     | Find more software by working with the TAvailable Softw | Add    |
| type filter text                                                     |                                                         |        |
| Name                                                                 | Version                                                 |        |
| Select All Deselect All                                              |                                                         |        |
| Details                                                              |                                                         | 0      |
| Show only the latest versions of available software                  | Hide items that are already installed                   |        |
| Group items by category                                              | What is already installed?                              |        |
| Show only software applicable to target environment                  |                                                         |        |
| ✓ Contact all update sites during install to find required software  |                                                         |        |
| 0                                                                    | < Back Next > Einish                                    | Cancel |

The **Preferences** window opens.

3. Click **Add** in the **Preferences** window.

|                     |                  |          | Preferences |    | _ 🗆 🗙           |
|---------------------|------------------|----------|-------------|----|-----------------|
| type filter text    | Available Softwa | re Sites |             |    | ⇔ ▼ ⇔ ▼ ▼       |
| General             |                  |          |             |    |                 |
| Ant                 | type filter text |          |             |    |                 |
| C/C++               |                  |          |             |    |                 |
| COBOL               | Name             |          | Location    |    | <u>A</u> dd     |
| Data Managemen      |                  |          |             |    |                 |
| Fortran             |                  |          |             |    | Edit            |
| Help                |                  |          |             |    | Remove          |
| ▲ Install/Update    |                  |          |             |    |                 |
| Automatic Upd       |                  |          |             |    | Reload          |
| Available Softw     |                  |          |             |    |                 |
| ⊳ Java              |                  |          |             |    | Enable          |
| Java EE             |                  |          |             |    | Import          |
| Java Persistence    |                  |          |             |    | Tubortm         |
| JavaScript          |                  |          |             |    | E <u>x</u> port |
| Log Viewer          |                  |          |             |    |                 |
| Maven               |                  |          |             |    |                 |
| ♭ Mylyn             |                  |          |             |    |                 |
| OS2200              |                  |          |             |    |                 |
| Plug-in Developm    |                  |          |             |    |                 |
| Plus Preferences    |                  |          |             |    |                 |
| Practically Macro ( |                  |          |             |    |                 |
| Run/Debug           |                  |          |             |    |                 |
| Server              |                  |          |             |    |                 |
| Team                |                  |          |             |    |                 |
| Terminal            |                  |          |             |    |                 |
| Validation          | 1                |          |             |    |                 |
| ⊳ Web               | `                |          |             |    | /               |
| Web Services        |                  |          |             |    |                 |
| XML                 |                  |          |             |    |                 |
| < >                 |                  |          |             |    |                 |
| ?                   |                  |          |             | ОК | Cancel          |

The **Add Site** dialog box opens.

4. Enter the following details in the **Add Site** dialog box and click **OK**.

**Name** – name of your choice.

**Location** – the latest version of the Babel package available from the Babel site. For example, <u>http://download.eclipse.org/technology/babel/update-</u><u>site/R0.13.0/mars.</u>

| U                                                          |                  |                      | Preferences                               |                | _ 🗆 🗡                               |
|------------------------------------------------------------|------------------|----------------------|-------------------------------------------|----------------|-------------------------------------|
| type filter text                                           | Available Soft   | ware Sites           |                                           |                | $\diamond \bullet \diamond \bullet$ |
| <ul> <li>General</li> <li>Ant</li> <li>C/C++</li> </ul>    | type filter text |                      |                                           |                |                                     |
| COBOL                                                      | Name             | *                    | Location                                  |                | Add                                 |
| <ul> <li>Data Managemen</li> <li>Fortran</li> </ul>        |                  |                      |                                           |                | Edit                                |
| Help                                                       |                  |                      |                                           |                | Remove                              |
| <ul> <li>Install/Update</li> <li>Automatic Upd-</li> </ul> |                  |                      |                                           |                | Rejoad                              |
| Available Softw                                            |                  |                      | Add Site                                  | ×              | Feeble                              |
| ⊳ Java                                                     |                  | Provent              | 10                                        |                | CTIONIG                             |
| Java EE                                                    | Name:            | Babel                |                                           | L <u>o</u> cal | Import                              |
| Java Persistence                                           | ocation:         | http://download.ecli | pse.org/technology/babel/update-site/R0.1 | Archive        |                                     |
| <ul> <li>JavaScript</li> <li>Log Viewer</li> </ul>         |                  | 10. D                |                                           |                | Export                              |
| <ul> <li>Mayon</li> </ul>                                  |                  |                      |                                           |                |                                     |
| <ul> <li>Mylyn</li> <li>OS2200</li> </ul>                  | 0                |                      | OK                                        | Cancel         |                                     |
| Plug-in Developm<br>Plus Preferences                       |                  |                      |                                           |                |                                     |
| Practically Macro (                                        |                  |                      |                                           |                |                                     |
| Run/Debug                                                  |                  |                      |                                           |                |                                     |
| Server                                                     |                  |                      |                                           |                |                                     |
| > Team                                                     |                  |                      |                                           |                |                                     |

5. Select the Babel package name and click **OK**.

| U                                    |                          | Preferences                                           | _ 🗆 🗙          |
|--------------------------------------|--------------------------|-------------------------------------------------------|----------------|
| type filter text                     | Available Software Sites |                                                       | ⇔ ▼ ⇔ ▼ ▼      |
| General                              |                          |                                                       |                |
| ▶ Ant                                | type filter text         |                                                       |                |
| ▷ C/C++                              |                          |                                                       |                |
| COBOL                                | Name                     | Location                                              | <u>A</u> dd    |
| Data Managemen                       | ✓ ≪ Babel                | http://download.eclipse.org/technology/babel/update-s | Edit           |
| Fortran                              |                          |                                                       | Tour           |
| ▶ Help                               |                          |                                                       | <u>R</u> emove |
| <ul> <li>Install/Update</li> </ul>   |                          |                                                       | - 1 - 1        |
| Automatic Upd                        |                          |                                                       | Reload         |
| Available Softw                      |                          |                                                       | Disable        |
| P Java EE                            |                          |                                                       |                |
| <ul> <li>Java Persistence</li> </ul> |                          |                                                       | Import         |
| JavaScript                           |                          |                                                       | Francis        |
| Log Viewer                           |                          |                                                       | Export         |
| Maven                                |                          |                                                       |                |
| ⊳ Mylyn                              |                          |                                                       |                |
| OS2200                               |                          |                                                       |                |
| Plug-in Developm                     |                          |                                                       |                |
| Plus Preferences                     |                          |                                                       |                |
| Practically Macro (                  |                          |                                                       |                |
| Run/Debug                            |                          |                                                       |                |
| Server                               |                          |                                                       |                |
| ▷ Team                               |                          |                                                       |                |
| Terminal                             |                          |                                                       |                |
| Validation                           | <                        | >                                                     |                |
| > Web                                |                          |                                                       |                |
| > Web Services                       |                          |                                                       |                |
| < >                                  |                          |                                                       |                |
| 0                                    |                          | ОК                                                    | Cancel         |

6. Select the Babel package from the drop-down list of **Work with**.

| U.                                                                                                    | Install                                                               | _ 🗆 🗙       |
|----------------------------------------------------------------------------------------------------|-----------------------------------------------------------------------|-------------|
| Available Software<br>Select a site or enter the location of a site.                                                                                                    |                                                                       | () <b>.</b> |
| Work with         Upper or select a site           type filter        All Available Sites           type filter        Bibel = http://download.edipse.org/technology/babe/vi           Name         0 There is no site selected. | pdate-site/R0.13.0/mars<br>Version                                    | Add         |
| Şelect All Deselect All                                                                                                    |                                                                       |             |
| Details                                                                                                    |                                                                       | *           |
| Show only the latest versions of available software                                                                                                    | ✓ Hide items that are already installed<br>What is already installed? | .*          |
| Show only software applicable to target environment                                                                                                    | while is brickly instance.                                            |             |
| Contact all update sites during install to find required software                                                                                                    |                                                                       |             |
| Ø                                                                                                    | < Back Next > Einish                                                  | Cancel      |

Eclipse will connect to the listed package and load all the available packages.

**Note:** Ensure that the system on which Babel package is installed is connected to Internet.

| •                                                                             | Install                                                   |                                          | . 8 ×     |
|-------------------------------------------------------------------------------|-----------------------------------------------------------|------------------------------------------|-----------|
| Available Software                                                            |                                                           | Quick Access                             | + OS 2200 |
| Work with: <sup>0</sup> Babel - http://download.edipse.org/technology/babel/u | pdate-site/R0.13.0/mars                                   | Add                                      |           |
|                                                                               | Find more software by working with the "Available Softwar | re Sites" preferences.                   |           |
| type filter text                                                              | Version                                                   |                                          |           |
| Select All Deselect All                                                       |                                                           |                                          |           |
| Details                                                                       |                                                           | (#                                       |           |
| Show only the latest versions of available software                           | ✓ Hide items that are already installed                   | 2001                                     | <b>-</b>  |
| Group items by category                                                       | What is <u>already installed</u> ?                        |                                          |           |
| Show only software applicable to target environment                           |                                                           |                                          |           |
| Contact all update sites during install to find required software             |                                                           |                                          |           |
| 0                                                                             | < Back Next > Einish                                      | Cancel Eetching children of Babel: (10%) |           |

7. Type Japanese in the search field and select **Babel Language pack for** eclipse in Japanese.

| U                                                                                          | Install                                                                                                    | – 🗆 🗙              |
|--------------------------------------------------------------------------------------------|----------------------------------------------------------------------------------------------------|--------------------|
| Available Software                                                                         |                                                                                                    |                    |
| Check the items that you wish to install.                                                  |                                                                                                    |                    |
| Markwith Robel http://download.edince.org/technology//bobel/up                             | data site/P0.12.0/mars                                                                                                    | L L A              |
| work with: Baber - http://download.ecilpse.org/technology/babel/up                         | Find more software by working with the "Available Software                                                                                                    | Sites" preferences |
| iananese                                                                                   | The more solution of the solution of the solut | <u>preferences</u> |
| Name                                                                                       | Version                                                                                                    | <u>^</u>           |
| Babel Language Packs for birt                                                              | 10,000                                                                                                    |                    |
| Babel Language Pack for birt in Japanese (77.01%)                                          | 4.5.0.v20150804081228                                                                                                    |                    |
| Babel Language Packs for datatools                                                         |                                                                                                    |                    |
| Babel Language Pack for datatools in Japanese (93.83%     Babel Language Packs for editore | ) 4.5.0.V20150804081228                                                                                                    |                    |
| Babel Language Pack for eclipse in Japanese (92.11%)                                       | 4.5.0.v20150804081228                                                                                                    |                    |
| Babel Language Packs for modeling.emt                                                      | 0.0%)                                                                                                    |                    |
| Babel Language Pack for modeling.emf in Japanese (64.     Babel Language Packs for mylyn   | .04%) 4.5.0.720150804081228                                                                                                    | ~                  |
| Select All Deselect All 1 item selected                                                    |                                                                                                    |                    |
| Details                                                                                    |                                                                                                    |                    |
|                                                                                            |                                                                                                    |                    |
|                                                                                            |                                                                                                    | Ň                  |
| Show only the latest versions of available software                                        | ✓ Hide items that are already installed                                                                                                    |                    |
| Group items by category                                                                    | What is <u>already installed</u> ?                                                                                                    |                    |
| Show only software applicable to target environment                                        |                                                                                                    |                    |
| ✓ Contact all update sites during install to find required software                        |                                                                                                    |                    |
|                                                                                            |                                                                                                    |                    |
|                                                                                            |                                                                                                    |                    |
|                                                                                            |                                                                                                    |                    |
| Ø                                                                                          | < <u>B</u> ack <u>N</u> ext > Einish                                                                                                    | Cancel             |

- 8. Then, type **CDT** in the search field and select **Babel Language pack for** tools.cdt in Japanese and click **Next**.
- 9. Review the selected items in the next window and click **Next**.

10. Select I <u>accept the terms of the license agreement</u> and click Finish.

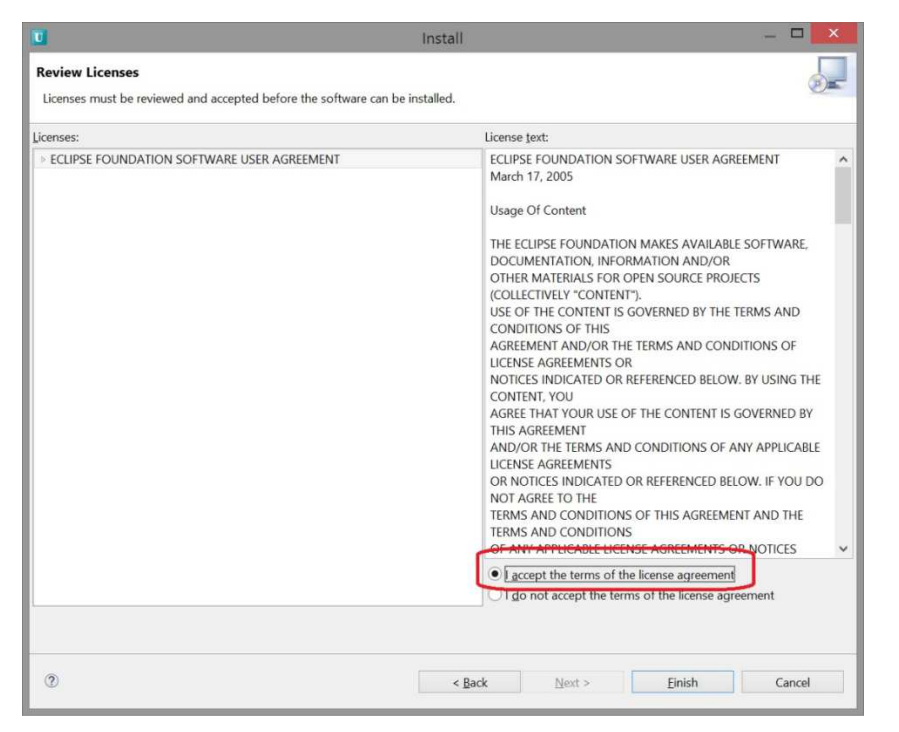

Eclipse downloads the Babel packages.

Note: Say OK to the following Security Warning message you get.

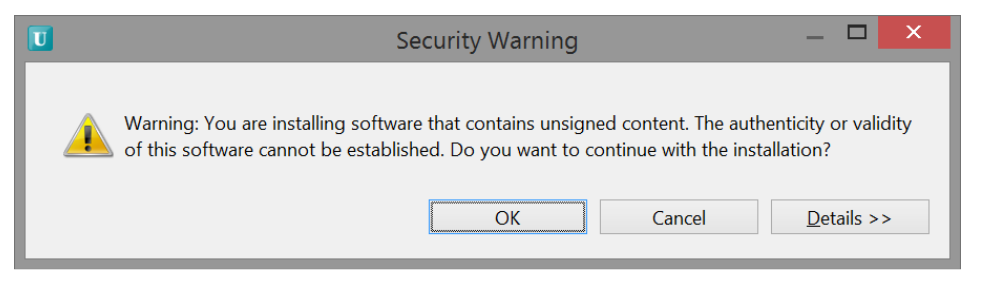

11. Eclipse will ask for a restart once the package updating is complete. Click **Yes** for Babel package to be updated completely.

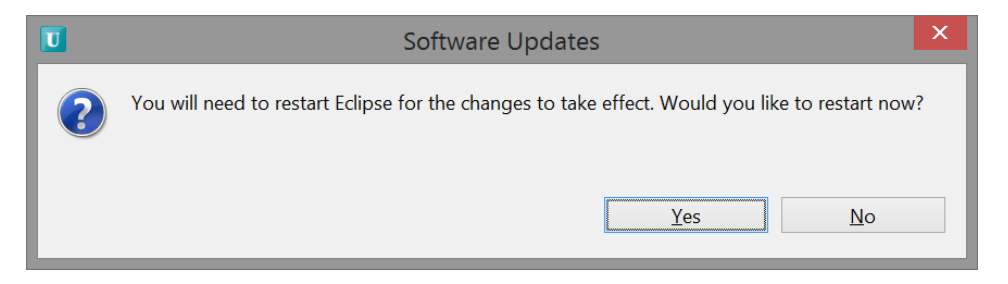

12. If the operating system is running in Japanese Locale, then Eclipse will load in Japanese. If the operating system is not in Japanese, then run Eclipse from command prompt using "eclipse.exe -nl ja\_JP" as shown in the following figure:

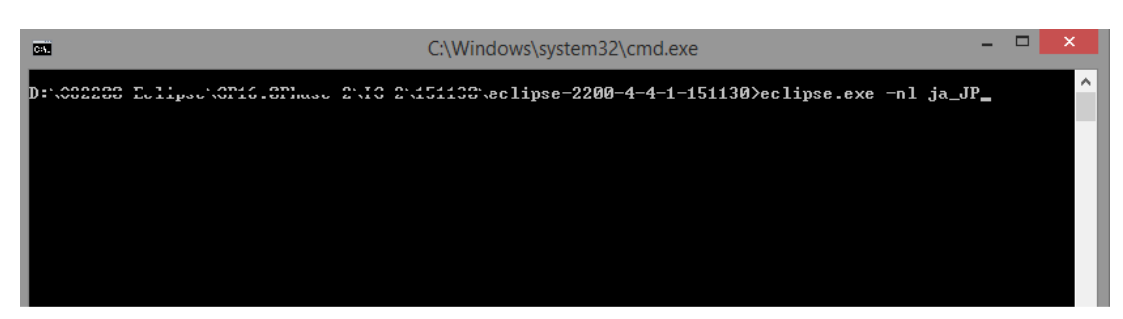

13. Eclipse will start with Japanese Locale.

|                | C T(N) Search JUSTOP(P) :           | 211(N) 03 2200 94,                                                                                            | 21-2(14) · VE2(0)                                                                                                   |                                                                      |                                                           |                                                                           |                                                              |
|----------------|-------------------------------------|----------------------------------------------------------------------------------------------------|----------------------------------------------------------------------------------------------------|----------------------------------------------------------------------|-----------------------------------------------------------|---------------------------------------------------------------------------|--------------------------------------------------------------|
|                | ► 0 <b>=</b> N 3. 0 .4 <b>5</b> 🕺 🗎 |                                                                                                    | 5 . C C C C (S ) 🖺 🕶 🔸                                                                                              | * • 0 • • • • • • * •                                                | 別・別・やや・ウ                                                  | * 1                                                                       | クイック・アクセス 🕫 🕈 OS 2                                           |
| 200 Explorer 🕸 | OS 2200 File Explorer               |                                                                                                    |                                                                                                    |                                                                      |                                                           |                                                                           |                                                              |
|                |                                     |                                                                                                    |                                                                                                    |                                                                      |                                                           |                                                                           |                                                              |
|                |                                     |                                                                                                    |                                                                                                    |                                                                      |                                                           |                                                                           |                                                              |
|                |                                     |                                                                                                    |                                                                                                    |                                                                      |                                                           |                                                                           |                                                              |
|                |                                     |                                                                                                    |                                                                                                    |                                                                      |                                                           |                                                                           |                                                              |
|                |                                     |                                                                                                    |                                                                                                    |                                                                      |                                                           |                                                                           |                                                              |
|                |                                     |                                                                                                    |                                                                                                    |                                                                      |                                                           |                                                                           |                                                              |
|                |                                     |                                                                                                    |                                                                                                    |                                                                      |                                                           |                                                                           |                                                              |
|                |                                     |                                                                                                    |                                                                                                    |                                                                      |                                                           |                                                                           |                                                              |
|                |                                     |                                                                                                    |                                                                                                    |                                                                      |                                                           |                                                                           |                                                              |
|                |                                     |                                                                                                    |                                                                                                    |                                                                      |                                                           |                                                                           |                                                              |
|                |                                     |                                                                                                    |                                                                                                    |                                                                      |                                                           |                                                                           |                                                              |
|                |                                     |                                                                                                    |                                                                                                    |                                                                      |                                                           |                                                                           |                                                              |
|                |                                     |                                                                                                    |                                                                                                    |                                                                      |                                                           |                                                                           |                                                              |
|                |                                     |                                                                                                    |                                                                                                    |                                                                      |                                                           |                                                                           |                                                              |
|                |                                     |                                                                                                    |                                                                                                    |                                                                      |                                                           |                                                                           |                                                              |
|                |                                     |                                                                                                    |                                                                                                    |                                                                      |                                                           |                                                                           |                                                              |
|                |                                     |                                                                                                    |                                                                                                    |                                                                      |                                                           |                                                                           |                                                              |
|                |                                     |                                                                                                    |                                                                                                    |                                                                      |                                                           |                                                                           |                                                              |
|                |                                     |                                                                                                    |                                                                                                    |                                                                      |                                                           |                                                                           |                                                              |
|                |                                     |                                                                                                    |                                                                                                    |                                                                      |                                                           |                                                                           |                                                              |
|                |                                     |                                                                                                    |                                                                                                    |                                                                      |                                                           |                                                                           |                                                              |
|                |                                     | - OS 2200 Host Manag                                                                                          | er View - CIFS 💷 🚭 Tasks 🏦                                                                                          | Problems                                                             |                                                           |                                                                           | 21 8 8 9 9 9 9                                               |
|                |                                     | - OS 2200 Host Manag<br>Host Name                                                                             | er View - CIFS 💷 🔊 Tasks 🖄<br>Connection Status                                                                     | Problems<br>User-ID                                                  | OS                                                        | Connection Name                                                           | 21 0 0 4 4 <b>4</b>                                          |
|                | -<br>                               | L OS 2200 Host Manag<br>Host Name<br>\$ 192,61,252.2                                                          | er View - CIFS 또 관 Tasks 또<br>Connection Status<br>Disconnected                                                     | Problems<br>User-ID<br>BYRAPPDK                                      | OS<br>OS 2200                                             | Connection Name<br>R502.BYRAPPDK                                          | 2000 4 P &                                                   |
|                | e<br>t                              | L OS 2200 Host Manag<br>Host Name<br>* 192.61.252.2<br>* 192.61.252.2                                         | er View - CIFS 🗉 🗟 Tasks 🖭 I<br>Connection Status<br>Disconnected<br>Disconnected                                   | Problems<br>User-ID<br>BYRAPPDK<br>MANEYMR                           | OS<br>OS 2200<br>OS 2200                                  | Connection Name<br>RS02.BYRAPPDK<br>MANEVRS02                             | 21 <b>0 0</b> 4 4 <b>4</b>                                   |
|                | e                                   | L OS 2200 Host Manag<br>Host Name<br>\$ 192.61.252.2<br>\$ 192.61.252.2<br>\$ 172.22.243.192                  | er View - CIFS III @ Tasks III<br>Connection Status<br>Disconnected<br>Disconnected                                 | Problems<br>User-ID<br>BYRAPPDX<br>MANEYMR<br>BYRAPPDX               | OS<br>OS 2200<br>OS 2200                                  | Connection Name<br>RS02.BYRAPPDK<br>MANEY.RS02<br>DORADO                  | 1.000-00 B                                                   |
|                |                                     | L OS 2200 Host Manag<br>Host Name<br>\$ 192.61.252.2<br>\$ 172.22.243.192<br>\$ 172.22.243.192                | er View - CIFS II @ Tasks II a<br>Connection Status<br>Disconnected<br>Disconnected<br>Disconnected<br>Disconnected | Problems<br>User-ID<br>BYRAPPDK<br>MANEYMR<br>BYRAPPDK<br>PRAKSTA1   | OS<br>OS 2200<br>OS 2200<br>OS 2200<br>OS 2200            | Connection Name<br>RSD2.BYRAPPDK<br>MANEY RSD2<br>DORADO<br>Apard[D0RADO  | 20099<br>2009<br>2009<br>2009<br>2009<br>2009<br>2009<br>200 |
|                |                                     | L OS 2200 Host Manag<br>Host Name<br>1926.01.25.2<br>1926.01.25.2<br>172.22.243.192<br>172.22.243.192         | er View - CIFS III @Tasks[11]<br>Connection Status<br>Disconnected<br>Disconnected<br>Disconnected<br>Disconnected  | Problems<br>User-ID<br>BYRAPPDK<br>MANEYJRR<br>BYRAPPDK<br>PRAKASHA1 | OS<br>OS 2200<br>OS 2200<br>OS 2200<br>OS 2200<br>OS 2200 | Connection Name<br>RS02.BYRAPPDK<br>MANEY.RS02<br>DORADO<br>AnandDORADO   | 2 <b>0 0 0</b> 0 0                                           |
|                |                                     | L OS 2200 Host Manag<br>Host Name<br>\$192.61.252.2<br>\$192.61.252.2<br>\$172.22.243.192<br>\$172.22.243.192 | er View - CIFS III @ Tasks III<br>Connection Status<br>Disconnected<br>Disconnected<br>Disconnected<br>Disconnected | Problems<br>User-ID<br>BYRAPPDK<br>MANEYMR<br>BYRAPPDK<br>PRAKASHA1  | OS<br>OS 2200<br>OS 2200<br>OS 2200<br>OS 2200<br>OS 2200 | Connection Name<br>RS02.87RAPPOK<br>MAREVRS02<br>DORADO<br>AnandDORADO    | 2000<br>2000<br>2000<br>2000<br>2000<br>2000<br>2000<br>200  |
|                |                                     | L OS 2200 Host Manag<br>Host Name<br>\$192.61252.2<br>\$192.61252.2<br>\$172.22.243.192<br>\$172.22.243.192   | er View - CIFS ≅ er Tasks ≛ 1<br>Connection Status<br>Disconnected<br>Disconnected<br>Disconnected<br>Disconnected  | Problems<br>User-ID<br>ВУКАРРОК<br>МАЛЕУМЯ<br>ВУКАРРОК<br>PRAKASHA1  | OS<br>OS 2200<br>OS 2200<br>OS 2200<br>OS 2200<br>OS 2200 | Connection Name<br>RSD2.9YRAPDK<br>MANEYRSD2<br>DDRADO<br>AnandDORADO     | 2 0 0 0 0 0 C                                                |
|                |                                     | - 05 2200 Host Manag<br>Host Name<br>\$192.612522<br>\$192.612522<br>\$172.22243.192<br>\$172.22243.192       | er View - CIFS II  @ Tasks 10<br>Connection Status<br>Disconnected<br>Disconnected<br>Disconnected<br>Disconnected  | Problems<br>User-ID<br>BYRAPPDK<br>MANEYNR<br>BYRAPPDK<br>PRAKASHA1  | OS<br>OS 2200<br>OS 2200<br>OS 2200<br>OS 2200<br>OS 2200 | Connection Name<br>RS02.BYRAPPOK<br>MAREYRS02<br>DORDOD<br>AnandDORADO    | 20040                                                        |
|                |                                     | L OS 2200 Host Manag<br>Host Name<br>\$19261 252.2<br>\$19261 252.2<br>\$172.22243.192<br>\$172.22243.192     | er View - CIFS # @ Tasks &<br>Connection Status<br>Disconnected<br>Disconnected<br>Disconnected<br>Disconnected     | Problems<br>User-ID<br>BYRAPPDK<br>MANEYMR<br>BYRAPPDK<br>PRAKASHA1  | OS<br>OS 2200<br>OS 2200<br>OS 2200<br>OS 2200            | Connection Name<br>RS02.0YRAPDK<br>MANEYRS02<br>DORADO<br>AnandDORADO     | g 0 0 0 0 0 5                                                |
|                |                                     | L OS 2200 Host Manag<br>Host Name<br>* 19261252.2<br>* 17222243.192<br>* 17222243.192                         | er View - CIFS # @ Tasks<br>Connection Status<br>Disconnected<br>Disconnected<br>Disconnected<br>Disconnected       | Problems<br>User-ID<br>BYRARPDK<br>MANEYMR<br>BYRARPDK<br>PRAKASHA1  | 05<br>05 2200<br>05 2200<br>05 2200<br>05 2200            | Connection Name<br>RS02.prr0.pr/0.k<br>MAREYRS02<br>DORDOD<br>AnandDORADO | 20040                                                        |

## **1.2.** How to start Eclipse in English language on non-English Locale Systems

Perform the following steps to start Eclipse in English language on systems with a different locale, for example, Japanese:

1. Create a desktop shortcut.

Right-click Eclipse.exe > Send to > Desktop (create shortcut).

| Rename    | •     | <b>Open</b><br>Run as administrator<br>Troubleshoot compatibility<br>Pin to Start | ben<br>it<br>stor | Select all                                   |                       |        |
|-----------|-------|-----------------------------------------------------------------------------------|-------------------|----------------------------------------------|-----------------------|--------|
| 4 1 1510  |       | Scan for Viruses                                                                  |                   | Select                                       |                       |        |
| 4-1-1510. | 1     | TortoiseSVN                                                                       | •                 |                                              |                       |        |
| Name      | 9     | WinZip<br>Sourcefire<br>Pin to Taskbar                                            | *                 | Date modified<br>11/17/2015 3:20 PM          | Type<br>File folder   | Size   |
| foot      |       | Send to                                                                           | • 8               | Bluetooth                                    |                       |        |
| n2        | -     | Cut                                                                               | -11               | Compressed (zipped)                          | folder                |        |
|           |       | Сору                                                                              |                   | Desktop (create shortd                       | cut)                  |        |
| k read    |       | Create shortcut<br>Delete<br>Rename                                               |                   | Documents<br>Fax recipient<br>Mail recipient | r<br>r<br>RODUCT File | 1 KB   |
| artifa    |       | Properties                                                                        | - 2               | WinSCP (for upload)                          |                       | 318 KB |
| 🗢 eclip   | se.ex | xe                                                                                |                   | 1/9/2015 2:59 PM                             | Application           | 313 KB |
| 🔛 eclip   | se.in | ni                                                                                |                   | 10/22/2015 3:41 PM                           | INI File              | 1 KB   |
| 💷 eclip   | sec.e | exe                                                                               |                   | 1/9/2015 2:59 PM                             | Application           | 26 KB  |
| 🖳 eclip   | se-c  | lean.bat                                                                          |                   | 2/12/2015 3:15 PM                            | Windows Batch File    | 1 KB   |
| epl-      | v10.ł | html                                                                              |                   | 8/13/2014 6:36 PM                            | HTML File             | 13 KB  |

eclipse.exe Shortcut is created.

2. Right-click eclipse.exe Shortcut and select Properties.

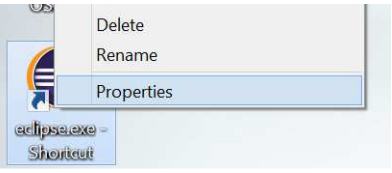

The Properties window opens.

3. Go to the **Shortcut** tab and add **-nl en\_US** to the directory in the **Target** field.

| 🗩 ecli                | ipse.exe     | - Engli        | sh Prop     | pertie     | s           | ×              |
|-----------------------|--------------|----------------|-------------|------------|-------------|----------------|
| General Shortcu       | t Compatil   | bility Secu    | ırity Detai | ils        |             |                |
| ect                   | ipse.exe - E | English        |             |            |             |                |
| Target type:          | Application  | n              |             |            |             |                |
| Target location:      | eclipse-22   | 00-4-4-1-1     | 51020-X6    | 4          |             |                |
| <u>T</u> arget:       | se-2200-4    | -4-1-15102     | 20-X64\ecl  | lipse.ex   | e" -nl en_l | <mark>s</mark> |
| <u>S</u> tart in:     | "C:\Users\   | byrappdk\      | Desktop\e   | clipse io  | c\eclipse-2 | 20             |
| Shortcut <u>k</u> ey: | None         |                |             |            |             |                |
| <u>R</u> un:          | Normal wi    | ndow           |             |            |             | ~              |
| C <u>o</u> mment:     |              |                |             |            |             |                |
| Open <u>F</u> ile Lo  | ocation      | <u>C</u> hange | Icon        | A <u>c</u> | lvanced     |                |
|                       |              |                |             |            |             |                |
|                       |              |                |             |            |             |                |
|                       |              |                |             |            |             |                |
|                       |              |                |             |            |             |                |
|                       | (            | ОК             | Cano        | el         | Apply       | /              |

4. Click **Apply** and then click **OK**.

## **1.3.** How to start Eclipse in Japanese language on systems with English Locale

1. Create a desktop shortcut.

Right-click Eclipse.exe > Send to > Desktop (create shortcut)

| Rename        | Open           Run as administrator           Troubleshoot compatibility           Pin to Start | pen ▼<br>it<br>story | Select all             |                    |        |
|---------------|-------------------------------------------------------------------------------------------------|----------------------|------------------------|--------------------|--------|
| 4-1-1510      | Scan for Viruses                                                                                |                      |                        |                    |        |
| 1             | TortoiseSVN                                                                                     | ,                    |                        |                    |        |
| Name          | 1 WinZip                                                                                        | •                    | Date modified          | Туре               | Size   |
| 🔔 conf        | Sourcefire<br>Pin_to_Taskbar                                                                    | •                    | 11/17/2015 3:20 PM     | File folder        |        |
| b drop        | Send to                                                                                         | • 8                  | Bluetooth              |                    |        |
| 📕 feati t     | Cut                                                                                             | -1                   | Compressed (zipped)    | folder             |        |
| p2            | Copy                                                                                            |                      | Desktop (create shortc | ut)                |        |
| piug<br>read  | Create chortcut                                                                                 | 3                    | Documents              |                    |        |
| weei          | Delete                                                                                          | 4                    | Fax recipient          | L L                |        |
| would be also | Delete                                                                                          | 2                    | Mail recipient         | BODUCT EL          | 1 1/0  |
| ecit          | Kename                                                                                          |                      | Notepad                | KODOCT File        | I ND   |
| artil         | Properties                                                                                      | <b>N</b>             | WinSCP (for upload)    |                    | 318 KB |
| eclipse       | e.exe                                                                                           | -                    | 1/9/2015 2:59 PM       | Application        | 313 KB |
| 🞽 eclipse     | ini                                                                                             |                      | 10/22/2015 3:41 PM     | INI File           | 1 KB   |
| eclipse       | c.exe                                                                                           |                      | 1/9/2015 2:59 PM       | Application        | 26 KB  |
| 🖳 eclipse     | -clean.bat                                                                                      |                      | 2/12/2015 3:15 PM      | Windows Batch File | 1 KB   |
| epl-v1        | 0.html                                                                                          |                      | 8/13/2014 6:36 PM      | HTML File          | 13 KB  |
|               |                                                                                                 |                      |                        |                    |        |

eclipse.exe Shortcut is created.

2. Right-click eclipse.exe Shortcut and select Properties.

| CE | Delete     |  |
|----|------------|--|
| 1  | Rename     |  |
| 튀  | Properties |  |

The **Properties** dialog box opens.

3. Go to the **Shortcut** tab and add **-nl ja\_JP** to the directory in the **Target** field.

| 🗩 eclip                  | ose.exe - Japanese Properties                                        | X |  |  |  |  |  |
|--------------------------|----------------------------------------------------------------------|---|--|--|--|--|--|
| General Shortcu          | t Compatibility Security Details                                     |   |  |  |  |  |  |
| eclipse.exe - Japanese   |                                                                      |   |  |  |  |  |  |
| Target type: Application |                                                                      |   |  |  |  |  |  |
| Target location:         | Target location: eclipse-2200-4-4-1-151020-X64                       |   |  |  |  |  |  |
| Target:                  | Target: pse-2200-4-4-1-151020-X64\eclipse.exe <sup>*</sup> -nl ja_JP |   |  |  |  |  |  |
| Start in:                | "C:\Users\byrappdk\Desktop\eclipse ic\eclipse-220                    |   |  |  |  |  |  |
| Shortcut key:            | None                                                                 |   |  |  |  |  |  |
| Run:                     | Normal window V                                                      |   |  |  |  |  |  |
| Comment:                 |                                                                      |   |  |  |  |  |  |
| Open File Lo             | Open File Location Change Icon Advanced                              |   |  |  |  |  |  |
|                          |                                                                      |   |  |  |  |  |  |
|                          |                                                                      |   |  |  |  |  |  |
|                          |                                                                      |   |  |  |  |  |  |
|                          |                                                                      |   |  |  |  |  |  |
| OK Cancel Apply          |                                                                      |   |  |  |  |  |  |

4. Click **Apply** and then click **OK**.

### 1.4. How to change the encoding technique in SciTE

1. Click on Telnet icon.

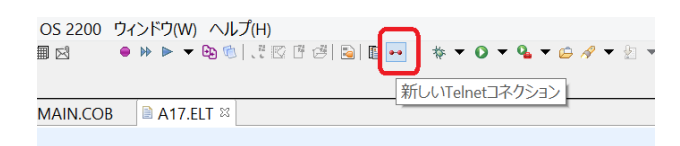

2. Configure the Username and password and connect to OS2200 system.

| 0                                                     |                                      | 新規TELNET接続                | _ □   | ×   |  |  |  |  |
|-------------------------------------------------------|--------------------------------------|---------------------------|-------|-----|--|--|--|--|
| telnetホストを選択してください。<br>ホストを指定、または、先に構成された接続を選択してください。 |                                      |                           |       |     |  |  |  |  |
|                                                       | ○手動                                  | <ul> <li>構成される</li> </ul> |       |     |  |  |  |  |
| ホスト(日):                                               | RS02.RSVL.UNISYS.COM                 |                           |       |     |  |  |  |  |
| ポート( <u>P</u> ):                                      | 23                                   |                           |       |     |  |  |  |  |
| 文字変換                                                  | <none> \vee</none>                   |                           |       |     |  |  |  |  |
| SSLポート                                                |                                      |                           |       |     |  |  |  |  |
| 接続                                                    | DEEPAKRS02                           |                           |       |     |  |  |  |  |
| ホスト( <u>H</u> ):<br>ユーザID( <u>I</u>                   | RS02.RSVL.UNISYS.COM<br>J): BYRAPPDK |                           |       |     |  |  |  |  |
| 新規                                                    |                                      |                           | 編集    | 削除  |  |  |  |  |
| ?                                                     |                                      | 終了(E)                     | キャンセル | L I |  |  |  |  |

3. Click the **Open Log Telnet Console** icon in Telnet view.

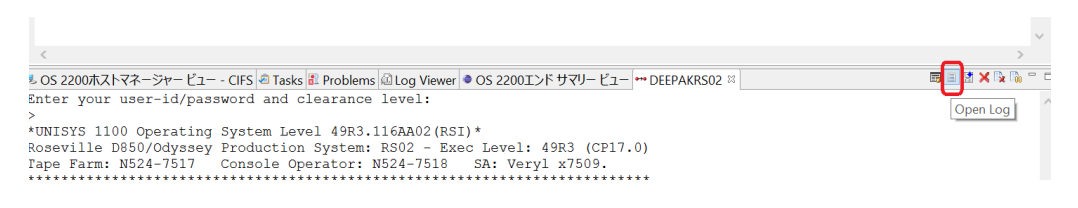

4. The SciTE editor window opens.

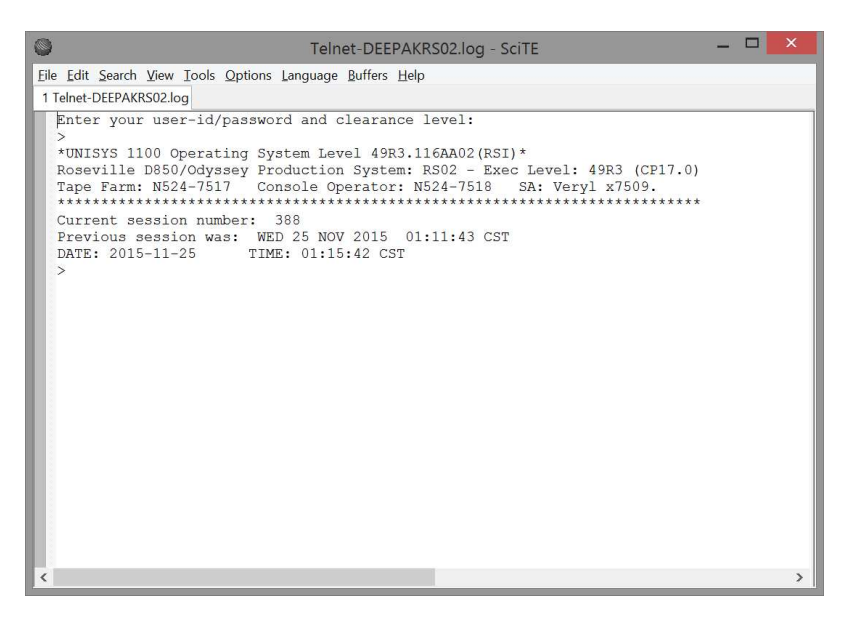

5. Go to Options > Open Global Options File and click SciTEGlobal.properties - SciTE.

Find internationalization in the settings file.

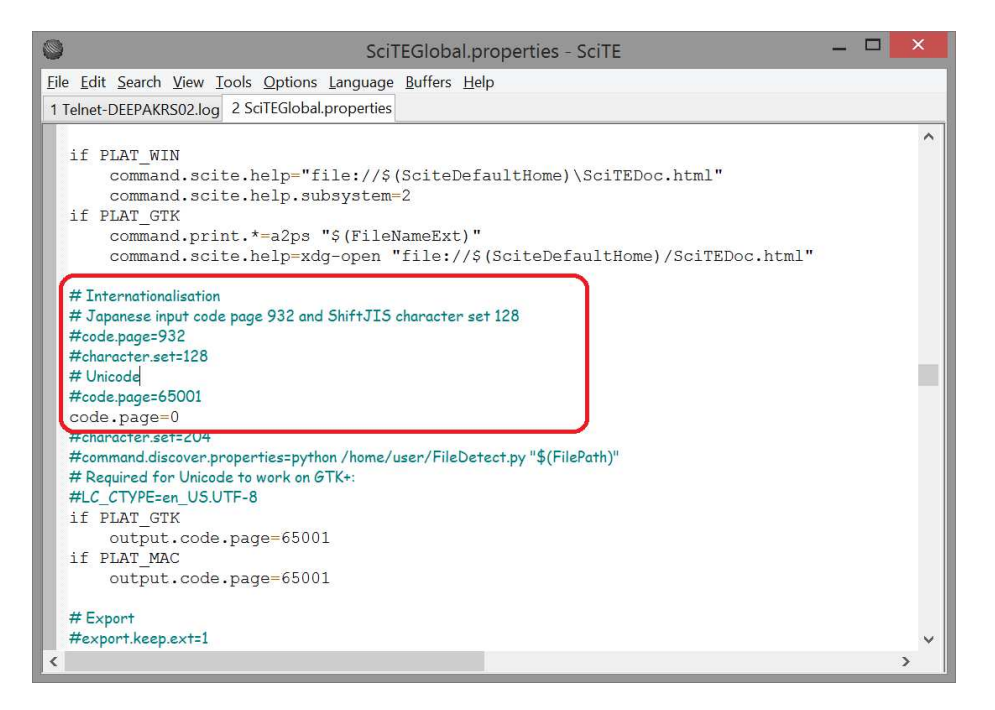

6. Remove the # sign preceding code.page=932 and add a preceding # to coce.page=0.

| SciTEGlobal.properties * SciTE                                                                                                    | - C |   | × |
|----------------------------------------------------------------------------------------------------|-----|---|---|
| File Edit Search View Tools Options Language Buffers Help                                                                                                    |     |   |   |
| 1 Telnet-DEEPAKRS02.log 2 SciTEGlobal.properties *                                                                                                    |     |   |   |
| <pre>if PLAT_WIN     command.scite.help="file://\$ (SciteDefaultHome) \SciTEDoc.html"     command.scite.help.subsystem=2 if PLAT_GTK     command.print.*=a2ps "\$ (FileNameExt) "     command.scite.help=xdg-open "file://\$ (SciteDefaultHome) /SciTEDoc.html # Internationalisation # Japanese input code page 932 and ShiftJIS character set 128 kode.page=932 # character.set=128 # Unicode # code.page=0 # character.set=204 # command.discover.properties=python /home/user/FileDetect.py "\$(FilePath)" # Required for Unicode to work on GTK+: #LC_CTYPE=en_US.UTF-8 if PLAT_GTK     output.code.page=65001 if PLAT_MAC     output.code.page=65001</pre> |     |   | ^ |
| # Export                                                                                                    |     |   |   |
| #export.keep.ext=1                                                                                                    |     |   | ~ |
| <                                                                                                    |     | > |   |

7. Close the editor window and click **Open Log in Telnet view**.

© 2016 Unisys Corporation. All rights reserved.

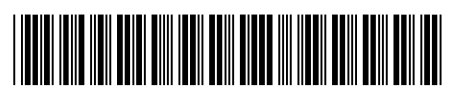

8205 7043-000